## TABLAS BASE: BANCO

Administración/Tablas Base/Banco

En esta opción se mantiene la tabla de entidades financieras.

Al seleccionar, en Administración, Banco, saldrá la pantalla de búsqueda con los siguientes filtros opcionales:

| 3anco             |                                     | ×        |                              |
|-------------------|-------------------------------------|----------|------------------------------|
| Cód. Banco Nombre |                                     |          |                              |
| Opciones          |                                     |          | 😕 🖓 Alta 🔎 Buscar 🌫 Imprimir |
| CÓDIGO DE BANCO   | NOMBRE                              | ANAGRAMA | ×                            |
| 0150              | NATIONAL WESTMINSTER BANK, P.L.C.   |          |                              |
| 0151              | THE CHASE MANHATTAN BANK SUC.ESPAÑA |          |                              |
| 0152              | THE BARCLAYS BANK, S.A.E.           |          |                              |
| 0153              | BANCO SAUDI-ESPAÑOL                 |          |                              |
| 0154              | BANQUE INDOSUEZ                     |          |                              |
| 0155              | BANCO DO BRASIL                     | 3-9      |                              |
| 0156              | ALGEMENE BANK NEDERLAND             |          |                              |
| 0157              | CONTINENTAL ILLINOIS NATIONAL BANK  |          |                              |
| 0158              | CHEMICAL BANK                       |          |                              |
| 0159              | COMMERZBANK                         |          |                              |
| 0160              | THE BANK OF TOKYO-MITSUBISHI,LTD    |          |                              |
| 0161              | THE BANKERS TRUST COMPANY           |          |                              |
| 0162              | MIDLAND BANK, P.L.C.                |          |                              |
| 0163              | BANCO DI ROMA                       |          |                              |
| 0164              | EXTERIOR DE LOS ANDES Y DE ESPAÑA   |          |                              |
| 0165              | THE EIRST NATIONAL BANK OF CHICAGO  |          |                              |

**Código de Banco:** Código exclusivo por el que se identifica al banco **Nombre:** buscará por el nombre de la entidad bancaria.

Los campos de información que aparecen son los siguientes:

Código de Banco Nombre Anagrama: el logotipo que representa a la entidad

Al realizar doble clic sobre el registro seleccionado o pulsado el botón de editar se mostrará el formulario de mantenimiento de entidades financieras.

Para realizar una alta, pulsamos el botón "Alta".

| 🐻 Banc  |                                                                              | ×     |
|---------|------------------------------------------------------------------------------|-------|
| General |                                                                              |       |
| L       | Código de Banco 48<br>Nombre BANCO 48<br>Anagrama<br>ISBAN<br>Cuaderno 63 No |       |
| _       | 🐣 Baia 🛛 🗔 Grabar 🗖                                                          | Salir |

## Formulario de Mantenimiento:

Donde aparecen los siguientes campos:

Código de Banco Nombre Anagrama ISBAN

**Cuaderno 63:** Si seleccionamos SI, incorporaremos este banco al sistema de Recaudación Ejecutiva Embargos de Cuentas Corrientes, CSB 60. Al seleccionar esta opción se mostrarán en el formulario una serie de opciones específicas del Cuaderno 63.

| 📾 Banco                                                                                                    |             |
|----------------------------------------------------------------------------------------------------|-------------|
| General Comunicados C63                                                                                                    |             |
| Código de Banco 48<br>Nombre BANCO 48<br>Anagrama<br>ISBAN<br>Cuaderno 63 <u>Si</u> Cuenta C63 <b>9</b><br>Tipo Envío Disquete<br>Nombre fichero C63<br>Fichero comprimido |             |
| 🖶 Baja 🛛 🕞 Gra                                                                                                    | bar 🔽 Salir |

Cuenta C63: Para identificar la cuenta que se utilizará para las transacciones. Tipo de Envío: Disquete, Editran o Email. En caso de seleccionar Email, se mostrarán varios campos adicionales para la configuración del envío del Email. Nombre fichero C63: Para identificar el fichero que se envía. Fichero comprimido: Sí/No.

**Comunicados C63:** Pestaña adicional en la que se configuran las cuentas de correo electrónico, para el envío de avisos a la entidad bancaria en caso de incumplir los plazos establecidos entre las fases del Cuaderno 63.

| 🗃 Banco                         | X               |
|---------------------------------|-----------------|
| General Comunicados C63         |                 |
| Utilizar el mismo email para to | das las fases 🗖 |
| Email comunicados fase 2        |                 |
| Email comunicados fase 4        |                 |
| Email comunicados fase 6        |                 |
|                                 |                 |
|                                 |                 |
| 😽 Baja 🕞 Graba                  | ar 🚺 Salir      |